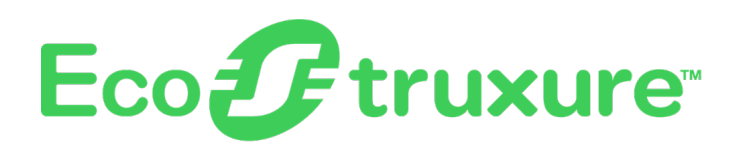

# Foxboro<sup>™</sup> DCS

## **System Manager**

## **PSS 41S-10SYSMGR**

**Product Specification** 

February 2023

| 😸 System Manager                                                                                                    |                                 |                                  |                 |                           | – 🗆 ×                       |
|----------------------------------------------------------------------------------------------------|---------------------------------|----------------------------------|-----------------|---------------------------|-----------------------------|
| File View Options Actions Help                                                                                                    |                                 |                                  |                 |                           |                             |
| 🗟 🖳 😘 🛄 🐛 🌝 📃 🗸                                                                                                    |                                 |                                  |                 | • C                       | T28CSA 3/28/2019 13:23      |
| Section and the state of the state of the s |                                 |                                  |                 |                           | \$                          |
| ∂ 0 ○ ∞ SWE101 ∨                                                                                                    |                                 |                                  | T8CF70          |                           |                             |
|                                                                                                    | A General Connections           | Counters                         |                 |                           |                             |
| 8 <u>-</u> NTPR8C                                                                                                    | Equipment Status                |                                  |                 |                           | ^                           |
| S10P80                                                                                                    | Name                            | T8CF70                           | Т               | pe                        | Field Control Processor 270 |
|                                                                                                    | SMON                            | T8CSMN                           | Be              | ot Host                   | T28CSA                      |
| S70P80                                                                                                    | SMON Host                       | T28CSA                           | Fa              | ult Tolerant              | Yes                         |
| <b>A</b>                                                                                                    | IP Address                      | 151.128.152.50                   | Fa              | ult Tolerant State        | Operational                 |
|                                                                                                    | Switch Connections              | 1                                |                 | 5 11 16 1                 |                             |
| S90P80                                                                                                    | Hun Mode                        | Un Line                          |                 | arm Enabled State         | Enabled                     |
|                                                                                                    | Failed Acknowledged State       | Not Animoularinari               | Fe Fe           | iled Devices Acknowledged | No                          |
| T28ATS                                                                                                    | Image Update State              | Net Indation                     | D               | annostics State           | Not Active                  |
| A                                                                                                    | Download State                  | Not Downloading                  |                 |                           |                             |
| + • 128CSA                                                                                                    |                                 |                                  |                 |                           |                             |
| 4 T28SDC                                                                                                    |                                 |                                  |                 |                           |                             |
| 🆓 твсавз                                                                                                    | Equipment Information           |                                  |                 |                           |                             |
| TBCACM                                                                                                    | Reporting State                 | Report All                       | M               | ster Timekeeper Reporting | Sync Not Config             |
|                                                                                                    | Station Address<br>Drimmer Made | 00006CU2542<br>Maniad Prin       |                 | bie State                 | Haut<br>Maxiad Shad         |
| 🌱 T8CCN1                                                                                                    | Primary BOM Address             | 000060220193                     | 3               | adow ROM Address          | 00006C2201A4                |
| A                                                                                                    | Primary Hardware Part Number    | r P0917YZ                        | 9               | adow Hardware Part Number | P0917YZ                     |
| 18CCN2                                                                                                    | Primary Hardware Revision       | 0G                               | 9               | adow Hardware Revision    | 0G                          |
| 3 T8CCN3                                                                                                    | Primary Hardware Date           | 0407                             | 9               | adow Hardware Date        | 0305                        |
|                                                                                                    | Primary Image Revision          | 920053                           | 9               | adow Image Revision       | 920053                      |
| T8CCN4                                                                                                    |                                 |                                  |                 |                           |                             |
| 🏹 T8CD38                                                                                                    | witch Connections               |                                  |                 |                           |                             |
| <sup>6</sup> 1 <sup>2</sup> T8CF30                                                                                                    | Since Connections               |                                  |                 |                           |                             |
| 🎒 T8CF3B                                                                                                    | SWE201                          |                                  |                 |                           |                             |
| 🐴² T8CF40                                                                                                    | <                               |                                  |                 |                           | ×                           |
| 🌱 T8CF4B                                                                                                    |                                 |                                  |                 |                           |                             |
| 🏹 T8CF60                                                                                                    | Messages Alarms                 | Inhibited Search Watch SmonLe    | 20              |                           |                             |
|                                                                                                    | Index Date                      | Time Source Name M               | lessage         |                           | ^                           |
| ₩ ····································                                                                                                    | 3 1 03/21                       | 7/2019 15:54:46 T75SMN T75FCN SI | ation off-line  |                           |                             |
| CF80                                                                                                    | 2 03/2                          | 7/2019 15:54:46 T75SMN T75F3B St | tation off-line |                           |                             |
|                                                                                                    | 3 002                           | 7/2019 15:54:46 T75SMN T75F60 St | tation off-line |                           |                             |
| TBCFCN                                                                                                    |                                 |                                  |                 |                           |                             |
|                                                                                                    | 4 03/2                          | 7/2019 15:54:46 T75SMN T75P30 St | lation off-line |                           | · ·                         |
|                                                                                                    | . I.                            |                                  |                 | a                         | ,                           |
| 1715MN Games Lindsted Ontra - CVCTEM MONITOR RECTORED                                                                                                    | Liter Preference: Default       |                                  |                 |                           |                             |

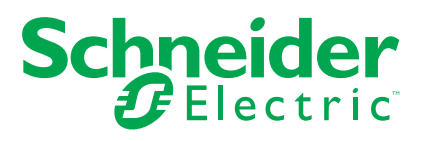

## **Legal Information**

The Schneider Electric brand and any trademarks of Schneider Electric SE and its subsidiaries referred to in this guide are the property of Schneider Electric SE or its subsidiaries. All other brands may be trademarks of their respective owners.

This guide and its content are protected under applicable copyright laws and furnished for informational use only. No part of this guide may be reproduced or transmitted in any form or by any means (electronic, mechanical, photocopying, recording, or otherwise), for any purpose, without the prior written permission of Schneider Electric.

Schneider Electric does not grant any right or license for commercial use of the guide or its content, except for a non-exclusive and personal license to consult it on an "as is" basis. Schneider Electric products and equipment should be installed, operated, serviced, and maintained only by qualified personnel.

As standards, specifications, and designs change from time to time, information contained in this guide may be subject to change without notice.

To the extent permitted by applicable law, no responsibility or liability is assumed by Schneider Electric and its subsidiaries for any errors or omissions in the informational content of this material or consequences arising out of or resulting from the use of the information contained herein.

## **Features**

The EcoStruxure™ Foxboro™ DCS System Manager provides users with capabilities to monitor system health and performance. Additionally, it allows users to perform operational changes, checkpoint control stations, and execute diagnostics.

System Manager provides:

- System monitoring
- Updated equipment information
- Communication status and performance counters
- · Capability to print or save displayed information
- · Equipment change actions and logging
- · Alarm detection in the system and event summaries
- Configurable Watch List
- Intuitive, easy to navigate display structure

## **Overview**

System Manager provides a display for monitoring the status of system components including control processors, EcoStruxure<sup>™</sup> Electrodynamic Controllers (SCD6000s), Control Network Interfaces, 100 Series and 200 Series Fieldbus modules, Fieldbus Communications Modules, network hardware and cables, workstations, peripherals, and field instrumentation. System Manager software is designed for ease of navigation in providing both static and dynamic system status information. It consists of three major display areas or panes to convey appropriate information quickly and efficiently. These panes are:

- Navigation Pane
- Information Pane
- Accessories Pane

### System Manager Software Overview

| System Manager                                                                                                  |                                                           |                                 |                  |                                                         | – 🗆 ×                        |
|----------------------------------------------------------------------------------------------------|-----------------------------------------------------------|---------------------------------|------------------|---------------------------------------------------------|------------------------------|
| e View Options Actions Help                                                                                     |                                                           |                                 |                  | (D) #                                                   | T28CSA 3/28/2019 13:23       |
|                                                                                                    |                                                           |                                 |                  | V .                                                     |                              |
|                                                                                                    |                                                           |                                 |                  |                                                         | ~                            |
| € 0 O = SWE101 -                                                                                                |                                                           |                                 | T8CF70           |                                                         |                              |
| ⊜ <sup>9</sup> 2∂ T8CSMN                                                                                        | General Connections                                       | Counters                        |                  |                                                         |                              |
|                                                                                                    | Equipment Status                                          |                                 |                  |                                                         | ^                            |
| S10P80                                                                                                    | Name                                                      | T8CF70                          |                  | Туре                                                    | Field Control Processor 270  |
| S70P80                                                                                                    | SMON<br>SMON Host                                         | T8CSMN<br>T28CSA                |                  | Boot Host<br>Fault Tolerant                             | T28CSA<br>Yes                |
| S80P80                                                                                                    | IP Address<br>Switch Connectione                          | 151.128.152.50                  |                  | Fault Tolerant State                                    | Operational                  |
|                                                                                                    | Run Mode                                                  | On Line                         |                  | Aarm Enabled State                                      | Enabled                      |
|                                                                                                    | Failed State<br>Failed Acknowledged State                 | Not Failed<br>Not Acknowledged  |                  | Failed Devices Attached<br>Failed Devices Acknowledged  | No                           |
|                                                                                                    | Image Update State<br>Download State                      | Not Updating<br>Not Downloading |                  | Diagnostics State                                       | Not Active                   |
| ₽ ¥₩ ← • T28CSA                                                                                                 |                                                           |                                 |                  |                                                         |                              |
| T28SDC                                                                                                    |                                                           |                                 |                  |                                                         |                              |
| TBCAB3                                                                                                    | Equipment Information                                     | Deces M                         |                  | Hada Datasa Dariba                                      | Der Halberte                 |
| алина Станана Станана Станана Станана Станана Станана Станана Станана Станана Станана Станана Станана Станана С | Station Address                                           | 00006CC02542                    |                  | Cable State                                             | Fault                        |
| 🎒 T8CCN1                                                                                                    | Primary Mode<br>Primary ROM Address                       | Married Prim<br>00006C220193    |                  | Shadow Mode<br>Shadow ROM Address                       | Married Shad<br>00006C2201A4 |
| ар тасси2                                                                                                    | Primary Hardware Part Number<br>Primary Hardware Revision | r P0917YZ<br>0G                 |                  | Shadow Hardware Part Number<br>Shadow Hardware Bevision | P0917YZ                      |
| от тессно                                                                                                    | Primary Hardware Date                                     | 0407                            |                  | Shadow Hardware Date                                    | 0305                         |
| • T8CCN4                                                                                                    | Primary Image Revision                                    | 920053                          |                  | Shadow Image Revision                                   | 320053                       |
| C 18CD38                                                                                                    |                                                           |                                 |                  |                                                         |                              |
|                                                                                                    | witch Connections                                         |                                 |                  |                                                         |                              |
| <b>3 1 1 1 1 1 1 1 1 1 1</b>                                                                                    | SWE201                                                    |                                 |                  |                                                         |                              |
|                                                                                                    |                                                           |                                 |                  |                                                         | ~                            |
| 18CF40                                                                                                    | <                                                         |                                 |                  |                                                         | >                            |
| T8CF48                                                                                                    | Messages Alarms                                           | Inhibited Search Watch          | Smon Log         |                                                         |                              |
| T8CF60                                                                                                    | Index Date                                                | e/Time Source Name              | Message          |                                                         | ^                            |
| © <b>40</b> <sup>2</sup> ← • <b>TBCF70</b>                                                                      | 3 1 03/2                                                  | 7/2019 15:54:46 T75SMN T75FCN   | Station off-line |                                                         |                              |
|                                                                                                    |                                                           | TODAD SEELIC TREPHN TREPDD      | Ctation off-line |                                                         |                              |

| Le | gend                              |
|----|-----------------------------------|
| А  | Menu Bar                          |
| В  | Toolbar with Hierarchy Navigation |
| С  | Information Pane                  |
| D  | Accessories Pane                  |
| Е  | Status Bar                        |
| F  | Navigation Pane                   |

## **Client/Server Architecture**

System Manager application is based on a client/server architecture that enables multiple System Manager clients hosted by AW workstations to access several System Manager servers that gather information from multiple System Monitor Domains.

In this example, client software is installed on three workstations: AWST03, AWST22, and AWST23. Each of these can connect to System Manager services running on either AWST02 or AWST22 servers. The connected service interacts with the two configured system monitors: SMON01 and SMON22. The system monitors in turn provide information about the stations and connected equipment in their respective domains. System Manager clients can access a service instance on the network and that service can reside on a workstation that hosts a system monitor or on one that does not.

### **Client/Server Architecture**

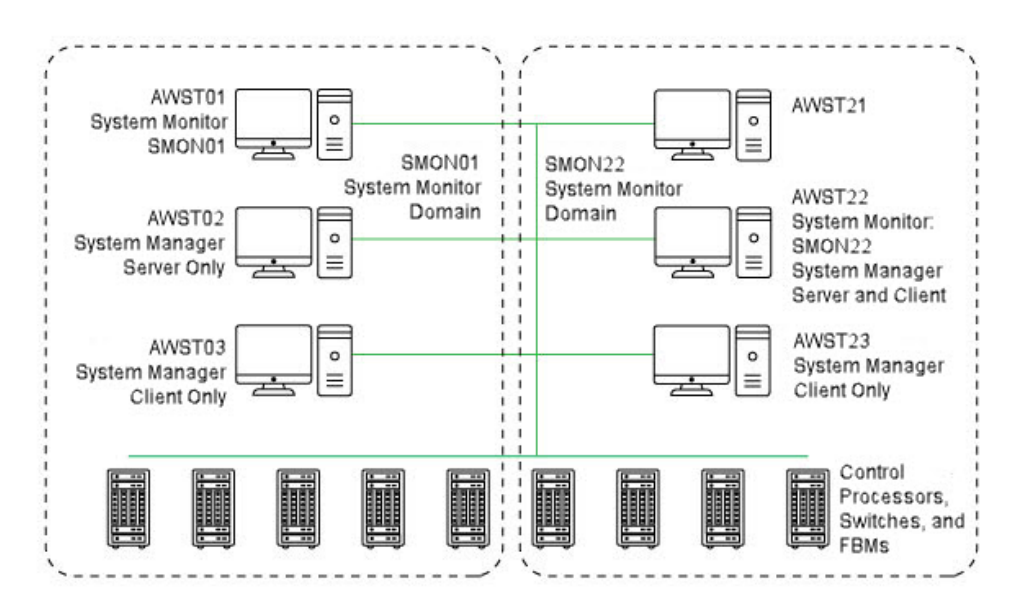

**NOTE:** The System Manager Server is also known as the System Manager Service because it runs as a service on Windows Platforms

## **Navigation Pane**

The Navigation Pane provides a hierarchy of system equipment that is presented in one of four views:

- System Monitor domains
- · ATS (Address Translation Station) modules
- LAN Interface modules
- Control Network Switches

In the System Monitor view, you can expand each system monitor in the Navigation pane to display the stations and switches in its domain. The next level reveals the stations. The third level shows the equipment attached to that station.

The ATS view displays the configured ATS modules configured in 'LI' mode. The next level reveals the stations. The third level shows the equipment attached to that station.

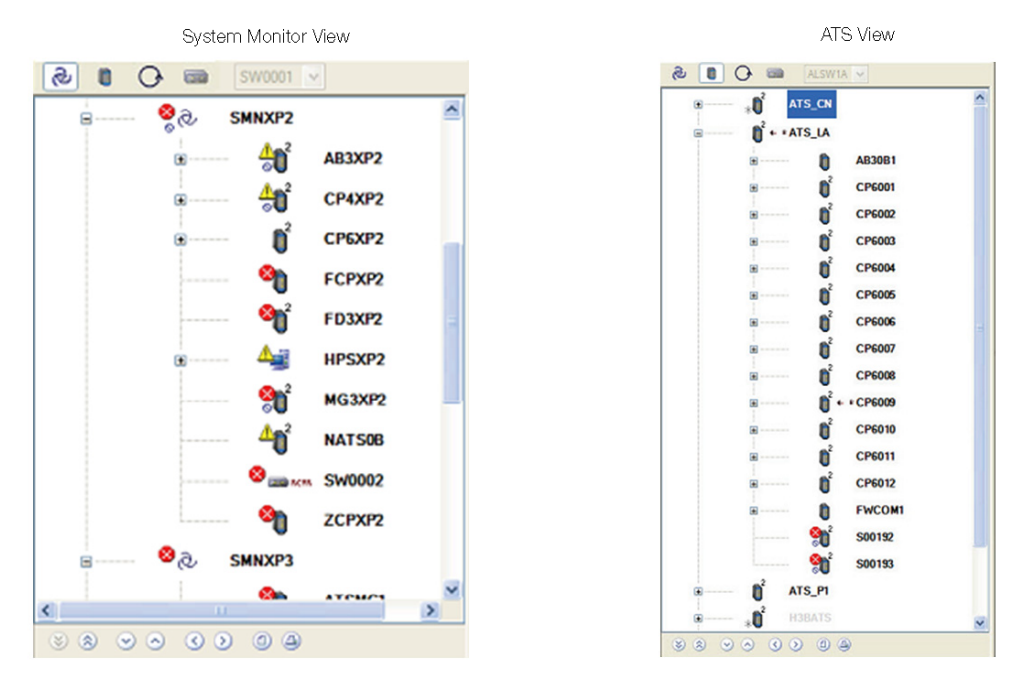

### **Navigation Pane - System Monitor View and ATS View**

The LAN Interface (LI) View displays the configured LAN Interface modules. At the next level, LI view reveals the stations residing in a particular node. When no LIs are configured on the IA network, the LI button on the navigation tool bar and LI view are unavailable.

The Switch view shows the selected switch and the stations and switches connected to it. The next level shows the equipment attached to that station.

Switch View

SW/X001 💌

쉽 🚑 ATS001

AW5102

AWX001

AWX002

+ + AWX003

+ AWX004

+ + AWX005

FCP001

v

8

۵,

'n

6

۲

Œ

#### LAN Interface View S 0 💽 📾 2 0 0 $( \mathfrak{O} )$ + A21LI1 £ SWX001 -8 AI2LI1 **°**ť AI2C38 Đ AI2C4B 40 AI2C60 AI2C60 13 -0 AI2CM1 •1 AI2M3B 40 FI2C3A 40' FI2C4A 90 FI2C60 40' FI2CP1 ŶŰ FI2D3A 88 88 69 04 **°**ť FI20P1 **9**0' FI2M3A 40' FI4C3A 40 F14C60 **M** FI4CP1 F21LI1 Ŏ F22LI1 Ŧ 33

### Navigation Pane - LAN Interface (LI) View and Switch View

#### Ð 0 . Here ALSW1A 🗸 ~ <mark>≜</mark>@ H81SMN H81AW7 + Ŧ H81FCP ŧÛ \***D** H81ZCP Ξ \* 🖻 Ξ H81ZCP H81100--5 AN0011 FIO001 KA0000 LC5495 UC1001 Ŧ ± UFM001 UIO001 + **4**0 H82FCP H82FCP В H82FE1 2 + Ŧ 2 H82FE2 H82FE3 2 Ξ C <mark>?</mark> 🖁 215CH1 28 215CH2 28 215CH3 Ð 2 👷 215CH4 <mark>?) 9</mark> 215CH5 28 215CH6

| Control Processor Hierarchy in Navigation Tre | Control | Processor | Hierarchy | in | Naviga | ation | Tree |
|-----------------------------------------------|---------|-----------|-----------|----|--------|-------|------|
|-----------------------------------------------|---------|-----------|-----------|----|--------|-------|------|

| Le | gend                                                                                          |
|----|-----------------------------------------------------------------------------------------------|
| А  | This FCM connects multiple FBMs (seven of which are shown) to a ZCP270.                       |
| В  | These FBMS are connected directly to an FCP (H82FCP) over the module Fieldbus.                |
| С  | Status of the selected FBM appears in the General tab in the Information pane.                |
| D  | FBMs that interface to fieldbus devices can be expanded for access to the individual devices. |

Control processors are depicted in the Navigation pane by the control processor icon

(U)) displayed on the second level of the View. When the station is a fault-tolerant control processor, redundant Address Translation Station (ATS) or fault-tolerant LAN Interface module, a "2" is attached to the upper right corner of the icon.

FBMs are shown directly under the FCP270, FCM100E/Et (for the ZCP270), and earlier control processors in the Navigation pane, as these control processors connect

to only one (redundant) HDLC fieldbus (PIO channel). Their software "driver" for this fieldbus/channel is called the Primary Equipment Control Block (ECBP or ECB11). It resides in the control processor and manages communications with the Fieldbus Modules (FBMs).

However, the Field Control Processor 280 (FCP280) can connect directly to four HDLC fieldbuses (PIO channels) without the use of an FEM100. Its compound has a Primary ECB for each of the four PIO channels (a total of four Primary ECBPs).

When you expand an FCP280 in the Navigation pane, the next level shows the FCP280's four Primary ECBs.

The Primary ECBs can be selected to view additional information about the control processor and perform equipment change actions that affect the FBMs and the Fieldbus communications on the HDLC fieldbus (PIO channel) for which each Primary ECB is responsible.

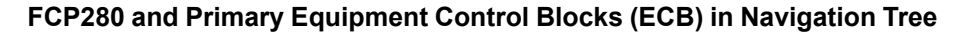

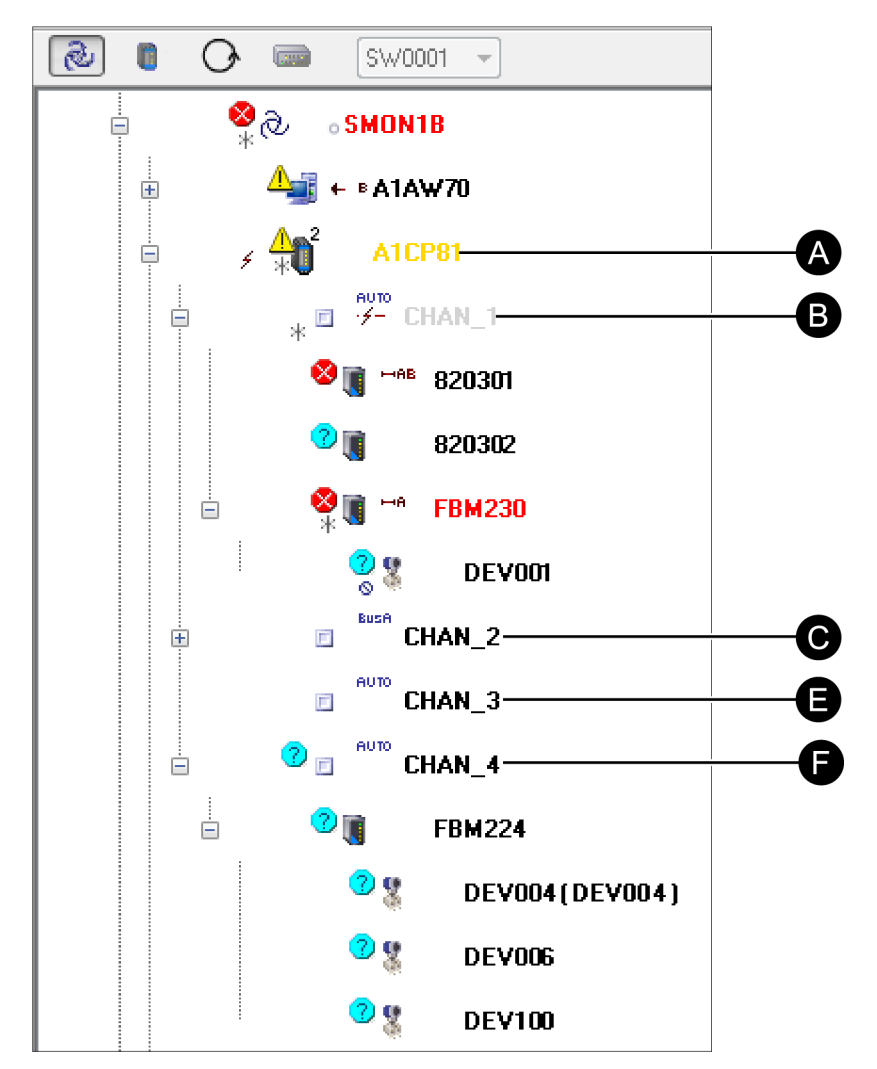

| Le | gend                                                                       |
|----|----------------------------------------------------------------------------|
| А  | Fault-tolerant FCP280 with a system message and unacknowledged alarms      |
| В  | Primary ECB for PIO channel 1 (PRIMARY_ECB1) for A1CP81 with FBMs attached |
| С  | Primary ECB for PIO channel 2 (PRIMARY_ECB2)                               |

D | Primary ECB for PIO channel 3 (PRIMARY\_ECB3)

E Primary ECB for PIO channel 4 (PRIMARY\_ECB4)

For 200 Series FBMs, when a ZCP270/CP60 control processor is used, the Fieldbus

Control Module or FCM is depicted in the Navigation pane by the 🔤 icon attached to the hosting ZCP270/CP60. The single icon is used to represent both redundant FCM pairs and a single non-redundant module. (For 100 Series FBMs under the CP60, the FBI10E or DCM10E/Efs are used.)

Fieldbus Modules or FBMs are depicted in the navigation pane by the Sicon attached either to the Primary ECB (Primary FBM) of a control station or to an FCM. The same icon is used for both redundant and non-redundant FBMs.

Certain FBMs can be expanded in the Navigation pane to show a second level of the

attached intelligent field devices, represented by the X icon.

These FBMs include modules that support various fieldbus standards such as HART<sup>™</sup>, PROFIBUS-DP<sup>™</sup>, and FOUNDATION<sup>™</sup> fieldbus. The second-level items can be selected to view device status and equipment information, and to perform equipment change actions.

The EcoStruxure<sup>™</sup> Foxboro<sup>™</sup> DCS Control Network Interface (CNI) appears in the Navigation pane under the System Monitor to which it is assigned. Only CNIs in the same Foxboro DCS system as the System Manager's host are shown in the System Manager.

#### Control Network Interface (CNI) and its Primary ECB

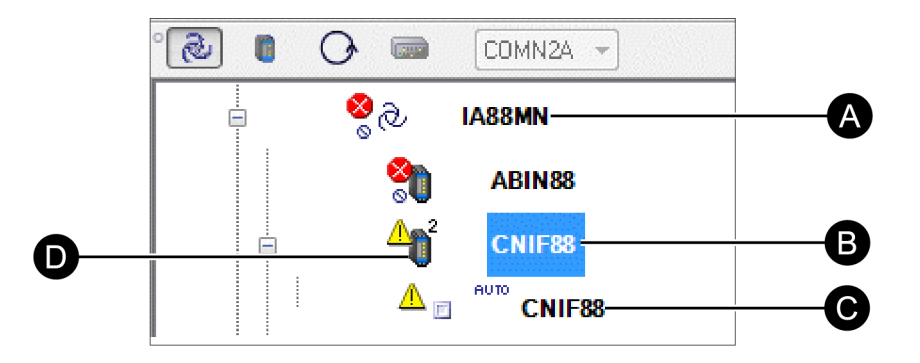

| Le | gend                                                    |
|----|---------------------------------------------------------|
| А  | System Monitor                                          |
| В  | Indicates fault-tolerant CNI                            |
| С  | Primary ECB for CNI                                     |
| D  | Control Network Interface (CNI) with a system condition |

EcoStruxure<sup>™</sup> Field Device System Integrator (FDSI) type FBM modules integrate Tricon<sup>™</sup>, Trident<sup>™</sup>, and Triconex<sup>®</sup> General Purpose (Tri-GP) devices using the Triconex System Access Application (TSAA) protocol.

If Triconex Enhanced Diagnostic Monitor (EnDM) software v2.9 or later is installed, System Manager is able to directly launch Triconex EnDM to the specific node as configured. Triconex EnDM is an application to monitor Tricon, Trident, and Tri-GP devices.

Otherwise, System Manager provides views of status and information for a Triconex device attached to an FDSI FBM by launching the TRICON Main Chassis Diagnostics Display in the EcoStruxure Foxboro DCS FoxView<sup>™</sup> user interface. System Manager

also provides status and related information on other smart devices interfaced through FBMs including FoxGuard ACM, SCADA RTUs and various third-Party PLC subsystems.

The Navigation Tree enables FOUNDATION fieldbus devices, HART devices and devices attached to the FBM247 to be labeled with up to 12 character names.

System Manager considers serial, parallel, and USB printers as peripherals. However, the network printers are considered as separate objects on the same hierarchical level as workstations.

The Electrodynamic Controller (SCD6000) appears in the navigation pane under the System Monitor to which it is assigned. The SCD600 contains no children.

#### Electrodynamic Controller (SCD6000) in Navigation Tree

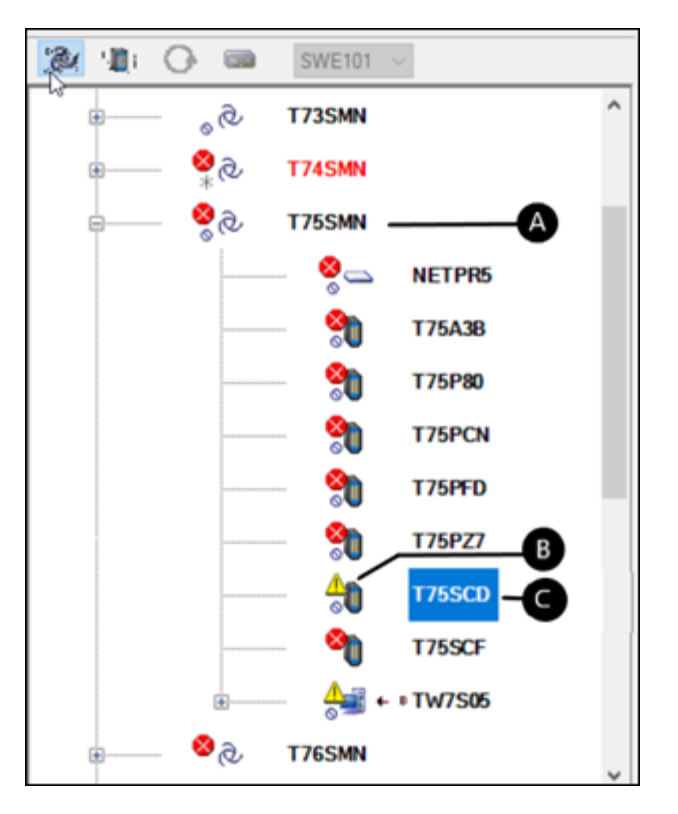

| Le | gend                                                      |
|----|-----------------------------------------------------------|
| А  | System Monitor                                            |
| В  | Indicates alarm inhibited SCD6000 with an alert condition |
| С  | SCD6000                                                   |

System Manager can display the aggregate health status for SCD6000s. If Remote Terminal Viewer (RTV), an application to monitor the health of SCD6000s and devices attached to SCD6000s, version SY-1101212\_Q and later is installed on the same workstation as System Manager, then you can directly launch RTV from System Manager to see more details on the SCD6000 health status.

### **Status Indicators**

System Manager indicates equipment status by placing symbols next to the related equipment icon. This is used in the Navigation pane and in the Accessories pane's Search Tab.

See this table for examples.

### Table 1. Status Indicators

| Symbol  | Example  | Condition                                                                                                    |
|---------|----------|----------------------------------------------------------------------------------------------------|
| ?       |          | The question mark on a blue background indicates the equipment is offline or not ready.                                                                    |
|         |          | The exclamation mark on a yellow background indicates that there is at least one unsuccessful peripheral attached to the workstation module.               |
| 8       | <b>e</b> | The X on a red background indicates that a workstation was unsuccessful.                                                                                   |
| $\odot$ | 2        | The question mark on a gray background indicates<br>that the status of the workstation is unknown. There is<br>no status response from the System Monitor. |
|         |          | The workstation is operating normally when there are no symbols attached to the equipment icon.                                                            |

### **Information Pane**

The Information Pane provides detailed information about a single hardware component of the system. Due to the large amounts of both static and dynamic data for some components, the information is grouped in tabs that make it easier to locate key information for the selected component at hand.

The primary tabs consist of the General Tab containing configuration and equipment information, the communication Counters Tab containing communications counter data and the Connections Tab which depicts the network switch's station connections. Information displays are tailored to the selected system component.

## **General Tab**

The General Tab view, shown in the next image, provides status, configuration details, performance and diagnostic data for the selected equipment. At one glance, users can determine key information on a station or device allowing for quick action if necessary.

### Information Pane - General Tab

| WSM01<br>YSMN1<br>51.128.152.27<br>es<br>n Line<br>nabled<br>es<br>ot Updating | SMON Host<br>Switch Connections<br>Fault Tolerant State<br>Failed State<br>Failed Acknowledged State<br>Failed Acknowledged State | AWSM01<br>2<br>Operational<br>Not Failed<br>Acknowledged                                                                                                    |                                                                                                    |
|--------------------------------------------------------------------------------|----------------------------------------------------------------------------------------------------|----------------------------------------------------------------------------------------------------|----------------------------------------------------------------------------------------------------|
| YSMN1<br>51.128.152.27<br>es<br>n Line<br>nabled<br>es<br>ot Updating          | SMON Host<br>Switch Connections<br>Fault Tolerant State<br>Failed State<br>Failed Acknowledged State<br>Failed Acknowledged State | AWSM01<br>2<br>Operational<br>Not Failed<br>Acknowledged                                                                                                    |                                                                                                    |
| 51.128.152.27<br>es<br>n Line<br>nabled<br>es<br>ot Updating                   | Switch Connections<br>Fault Tolerant State<br>Failed State<br>Failed Acknowledged State<br>Failed Devices Acknowledged            | 2<br>Operational<br>Not Failed<br>Acknowledged                                                                                                    |                                                                                                    |
| es<br>n Line<br>nabled<br>es<br>ot Updating                                    | Fault Tolerant State<br>Failed State<br>Failed Acknowledged State<br>Failed Devices Acknowledged                                  | Operational<br>Not Failed<br>Acknowledged                                                                                                    |                                                                                                    |
| n Line<br>nabled<br>es<br>ot Updating                                          | Failed State<br>Failed Acknowledged State<br>Failed Devices Acknowledged                                                          | Not Failed<br>Acknowledged                                                                                                    |                                                                                                    |
| nabled<br>es<br>ot Updating                                                    | Failed Acknowledged State                                                                                                    | Acknowledged                                                                                                    |                                                                                                    |
| es<br>ot Updating                                                              | Eailed Devices Acknowledged                                                                                                    |                                                                                                    |                                                                                                    |
| ot Updating                                                                    | railes befices /icknowledged                                                                                                    | Yes                                                                                                    |                                                                                                    |
|                                                                                | Download State                                                                                                    | Not Downloading                                                                                                    |                                                                                                    |
| ot Active                                                                      |                                                                                                    |                                                                                                    |                                                                                                    |
| 0006CC00076                                                                    | Cable State                                                                                                    | Both Cables Okay                                                                                                    |                                                                                                    |
| lamed Prim                                                                     | Shadow Mode                                                                                                    | Married Shad                                                                                                    |                                                                                                    |
| 0006C2202D1                                                                    | Shadow ROM Address                                                                                                    | 00006C2202FB                                                                                                    |                                                                                                    |
| 0917YZ                                                                         | Shadow Hardware Part Number                                                                                                    | P0917YZ                                                                                                    |                                                                                                    |
| R                                                                              | Shadow Hardware Revision                                                                                                    | 0J                                                                                                    |                                                                                                    |
| 429                                                                            | Shadow Hardware Date                                                                                                    | 0429                                                                                                    |                                                                                                    |
|                                                                                |                                                                                                    |                                                                                                    |                                                                                                    |
|                                                                                | sport All<br>006CC00076<br>amed Prim<br>006C2202D1<br>91772<br>3<br>329                                                           | sport All<br>Master Timekeeper Reporting<br>Cable State<br>Shadow Mode<br>Shadow Mode<br>Shadow ROM Address<br>Shadow Hardware Part Number<br>Shadow Hardware Part Number<br>Shadow Hardware Revision<br>Shadow Hardware Revision | aport All Master Timekeeper Reporting Sync Not Corfig Cable State Both Cables Okay amed Prim Shadow Mode Mamed Shad 00006C2002P1 Shadow ROM Address 000006C2002F8 91772 Shadow Hardware Path Number P091772 Shadow Hardware Revision 0,0 29 0 0 0 0 0 0 0 0 0 0 0 0 0 0 0 0 0 0 |

## **Counters Tab**

The Counters View contains the network counter categories for the selected station.

### Information Pane - Counters Tab - for FCP280 Control Processors

| e      | neral Connections Counter                        | S                      | NECFOI         |                |             |                 |
|--------|--------------------------------------------------|------------------------|----------------|----------------|-------------|-----------------|
| )<br>) | unter Categories<br>Diagnostic Counters 💿 Networ | rk Layer 🔘 <b>Tr</b> a | ansport Layer  | Application La | nyer 🔘 Load | ling Parameters |
| D      | Counter                                          | Current Value          | Previous Value | Maximum        | Minimum     |                 |
| බ      | Bad Ethemet Packets                              | 0                      |                | 0              | 0           |                 |
| •      | Ethernet Miscompares                             | 74                     |                | 74             | 74          |                 |
|        | Ethernet Port Switchovers                        | 0                      |                | 0              | 0           |                 |
| Ð      | Hot Remarry Count                                | 0                      |                | 0              | 0           |                 |
| E)     | Maximum NetBuffers Used                          | 87                     |                | 87             | 87          |                 |
|        | PIO Miscompares                                  | 0                      |                | 0              | 0           |                 |
|        | PIO Timeouts                                     | 0                      |                | 0              | 0           |                 |
|        | Primary Corrected Memory Error                   | 0                      |                | 0              | 0           |                 |
|        | Probe Packet Failures                            | 1                      |                | 1              | 1           |                 |
|        | Shadow Corrected Memory Error                    | 0                      |                | 0              | 0           |                 |
|        |                                                  | 24400                  |                | 24499          | 24499       |                 |
|        | Total Received Packets                           | 24433                  |                |                |             |                 |

The counters are organized by communications layer and allow the user to analyze overall communications activity for a station. In addition, this display supports user actions on counters such as read, reset and add to Watch List.

## Information Pane - Counters Tab - for FCP270/ZCP270 and Earlier Control Processors

|                                                                                                    |                                            | FCP800                                     |                                            |                                            |
|----------------------------------------------------------------------------------------------------|--------------------------------------------|--------------------------------------------|--------------------------------------------|--------------------------------------------|
| General Connections Co                                                                                                    | unters                                     |                                            |                                            |                                            |
| ounter Categories                                                                                                    |                                            |                                            |                                            |                                            |
| MAC Sublayer O Networ                                                                                                    | k Layer O Transport                        | Layer 🔿 Applic                             | ation Layer                                | O Loading Parameters                       |
|                                                                                                    |                                            |                                            |                                            |                                            |
| D Counter                                                                                                    | Current Value                              | Previous Value                             | Maximum                                    | Minimum                                    |
| 802.3 MAC Resets                                                                                                    | 1                                          | 1                                          | 1                                          | 1                                          |
| 802.4 MAC Resets                                                                                                    | 0                                          | 0                                          | 0                                          | 0                                          |
|                                                                                                    | 0                                          | 0                                          | 0                                          | 0                                          |
| Align Errors                                                                                                    |                                            |                                            |                                            |                                            |
| Collisions                                                                                                    | 0                                          | 0                                          | 0                                          | 0                                          |
| Collisions<br>CRC Errors                                                                                                    | 0<br>1                                     | 0                                          | 0<br>1                                     | 0<br>1                                     |
| Collisions<br>CRC Errors<br>DMA Overrun                                                                                                    | 0<br>1<br>0                                | 0<br>1<br>0                                | 0<br>1<br>0                                | 0<br>1<br>0                                |
| Collisions<br>CRC Errors<br>DMA Overrun<br>DMA Underruns                                                                                                    | 0<br>1<br>0<br>0                           | 0<br>1<br>0<br>0                           | 0<br>1<br>0<br>0                           | 0<br>1<br>0<br>0                           |
| Align Errors<br>CRC Errors<br>DMA Overrun<br>DMA Underruns<br>Excess Collisions                                                                              | 0<br>1<br>0<br>0<br>284                    | 0<br>1<br>0<br>0<br>284                    | 0<br>1<br>0<br>0<br>284                    | 0<br>1<br>0<br>0<br>284                    |
| Collisions<br>CRC Errors<br>DMA Overrun<br>DMA Underruns<br>Excess Collisions<br>Frames Received                                                             | 0<br>1<br>0<br>0<br>284<br>730459          | 0<br>1<br>0<br>284<br>730423               | 0<br>1<br>0<br>284<br>730459               | 0<br>1<br>0<br>0<br>284<br>730423          |
| Augn Errors<br>Collisions<br>CRC Errors<br>DMA Overrun<br>DMA Underruns<br>Excess Collisions<br>Frames Received<br>Frames Transmitted                        | 0<br>1<br>0<br>284<br>730459<br>71398      | 0<br>1<br>0<br>284<br>730423<br>71362      | 0<br>1<br>0<br>284<br>730459<br>71398      | 0<br>1<br>0<br>284<br>730423<br>71362      |
| Collisions<br>Collisions<br>CRC Errors<br>DMA Overrun<br>DMA Underruns<br>Excess Collisions<br>Frames Received<br>Frames Transmitted<br>No Receive Resources | 0<br>1<br>0<br>284<br>730459<br>71398<br>0 | 0<br>1<br>0<br>284<br>730423<br>71362<br>0 | 0<br>1<br>0<br>284<br>730459<br>71398<br>0 | 0<br>1<br>0<br>284<br>730423<br>71362<br>0 |

## **Accessories Pane**

Users can access the Accessories Pane to quickly display specific system information that assists in identifying the current system status. Types of information include:

- System Equipment Messages/Events
- System Equipment Alarms
- Detect Alarms for System Equipment
- Search for specific type of equipment
- Watch List to group selected counters for monitoring and review

User actions are also available to acknowledge alarms, inhibit alarms, refresh message panes, and print or save to a file.

### **Accessories Pane - Alarms Page**

| 1         | Messages Alarms Inhibited Search Watch Smon Log |                     |        |              |                          |   |  |  |  |
|-----------|-------------------------------------------------|---------------------|--------|--------------|--------------------------|---|--|--|--|
| 0         | • Index                                         | : 🔺 Date/Time       | Source | Name         | Message                  | ^ |  |  |  |
| ٢         | 1                                               | 06/28/2006 16:36:49 | SYSMN2 | AWSM05       | Station off-line         |   |  |  |  |
| $\oslash$ | 2                                               | 06/29/2006 15:10:42 | SYSMN1 | AWSM03       | Warning condition exists |   |  |  |  |
| <b>(</b>  | 3                                               | 06/29/2006 15:10:42 | SYSMN1 | AWSM03\PRI P | Device off-line          |   |  |  |  |
|           | 4                                               | 06/29/2006 15:10:42 | SYSMN1 | AWSM03\AKP 1 | Device off-line          |   |  |  |  |
|           | 5                                               | 06/29/2006 15:10:47 | SYSMN1 | FCP701       | Cable A failure          |   |  |  |  |
|           | 6                                               | 06/29/2006 15:10:25 | SYSMN1 | FCP702       | Station off-line         |   |  |  |  |
|           | 7                                               | 06/29/2006 15:10:47 | SYSMN1 | SW001A       | Warning condition exists |   |  |  |  |
|           | 8                                               | 06/29/2006 15:10:48 | SYSMN1 | SW001A\P05   | Device off-line          |   |  |  |  |
|           | 9                                               | 06/29/2006 15:10:48 | SYSMN1 | SW001A\P06   | Device off-line          |   |  |  |  |
|           | 10                                              | 06/29/2006 15:10:48 | SYSMN1 | SW001A\P07   | Device off-line          |   |  |  |  |
|           | 11                                              | 06/29/2006 15:10:48 | SYSMN1 | SW001A\P12   | Device off-line          |   |  |  |  |
|           | 12                                              | 06/29/2006 15:10:48 | SYSMN1 | SW001A\P17   | Device off-line          | ~ |  |  |  |

## Watch Tab

The Watch tab in the Accessories Pane allows users to monitor up to 25 counters for different types of equipment.

The counters are selected from the Counters tabs for the equipment to be monitored.

### **Accessories Pane - Watch Tab**

| Messages     | Alarms | Inhibited  | Search      | Watcl | n S      | mon Log  |        |
|--------------|--------|------------|-------------|-------|----------|----------|--------|
| Counter      |        | Current Va | lue Previou | Value | Maximum  | Minimum  | Source |
| Frames Rece  | ived   | 3706165    | 370565      | 3     | 3706165  | 3705211  | FUSECP |
| Frames Trans | mitted | 3502371    | 350188      | 4     | 3502371  | 3501441  | FUSECP |
| Frames Rece  | ived   | 8161793    | 816148      | 6     | 8161793  | 8161020  | F27010 |
| Frames Trans | mitted | 11349072   | 113486      | 72    | 11349072 | 11347895 | F27010 |
| Frames Rece  | ived   | 11655956   | 116552      | 16    | 11655956 | 11655216 | Z27010 |
| Frames Trans | mitted | 14830445   | 148293      | 39    | 14830445 | 14829389 | Z27010 |
| Frames Rece  | ived   | 526000     | 525978      |       | 526000   | 526000   | Z27050 |
| Frames Trans | mitted | 120754     | 120738      |       | 120754   | 120754   | Z27050 |
| 9            |        |            |             |       |          |          |        |
| 0            |        |            |             |       |          |          |        |
| 9            |        |            |             |       |          |          |        |
|              |        |            |             |       |          |          |        |

# **Online Help**

An online help feature is available that offers information regarding equipment icons and status symbols used in System Manager. This is the Legend key:

| J.  | Legend                     |              |                         |
|-----|----------------------------|--------------|-------------------------|
| B   | SMON                       | BusA         | Bus A Enabled           |
|     | AW                         | Bus B        | Bus B Enabled           |
| ١   | CP/ATS                     | AUTO         | Bus Auto Select         |
|     | FT CP/ATS                  | Infi         | Cable A Inhibited       |
| O   | U                          | InB          | Cable B Inhibited       |
| Q   | FT LI                      | InAB         | Cables AB Inhibited     |
|     | WP                         | 4            | Communication Fault     |
| mui | Switch                     | ∳ A          | Cable Fault A           |
| ۲   | Switch Port                | ýВ           | Cable Fault B           |
| F   | Primary ECB                | ₩A           | Cable A Failed          |
| 5   | FCM                        | HB           | Cable B Failed          |
|     | FBM                        | HAB          | Cables AB Failed        |
| 8   | Device                     | <b>€</b> A   | Receiver A Failed       |
| 0   | Peripheral/Network Printer | <b>←</b> В   | Receiver B Failed       |
| Δ   | Warning                    | RCVR         | Receiver Failure        |
| 8   | Failed                     | -≱A          | Transmitter A Failed    |
| ?   | Unknown                    | - <b>∌</b> B | Transmitter B Failed    |
| ?   | Off Line/Not Ready         | ⇔A           | Drop Cable A for LI     |
| *   | Unacknowledged             | ⇔в           | Drop Cable B for LI     |
| 0   | Alarm Inhibited            | ©xA          | LI/CP TxRx A Inhibited  |
|     |                            | ⊗x₿          | LI/CP TxRx B Inhibited  |
|     |                            | ©₽           | NB/TB Cable A Inhibited |
|     |                            | ØВ           | NB/TB Cable B Inhibited |

## **Specifications**

System Manager runs on these platforms as part of Control Core Services v9.4 or later:

- Windows Server® 2016
- Windows 10<sup>®</sup>

WARNING: This product can expose you to chemicals including lead and lead compounds, which are known to the State of California to cause cancer and birth defects or other reproductive harm. For more information, go to www.p65warnings.ca.gov/.

Schneider Electric Systems USA, Inc. 70 Mechanic Street Foxboro, Massachusetts 02035–2040 United States of America

Global Customer Support: https://pasupport.se.com

As standards, specifications, and design change from time to time, please ask for confirmation of the information given in this publication.

© 2019–2023 Schneider Electric. All rights reserved.

PSS 41S-10SYSMGR, Rev C